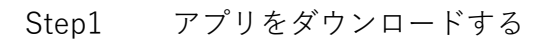

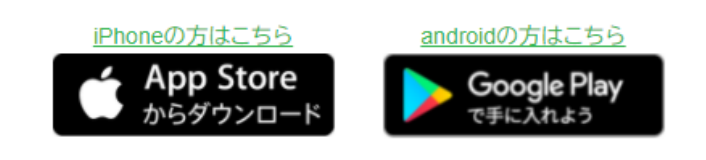

Step1のイラスト

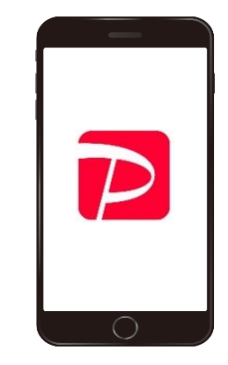

Step2 アプリを起動し、「新規登録」を選択後、 お使いの端末の電話番号を入力し、パス ワードを設定する Step2のイラスト

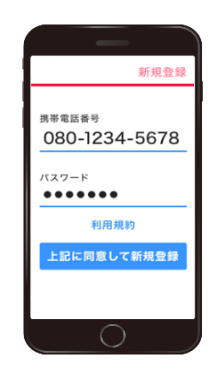

Step3 お使いの端末にSMSで送信される認証コード を入力する

Step3のイラスト

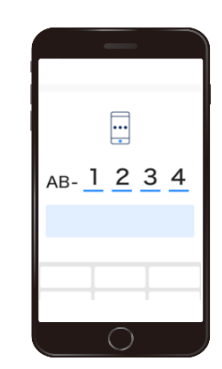

Step4アカウントの登録完了後、<br/>ホーム画面の「アカウント」を選択する

Step4のイラスト

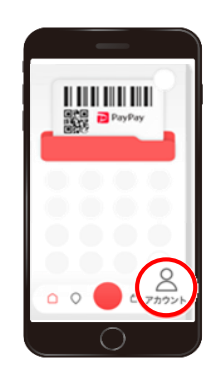

 Step5
 画面右上の「詳細」を選択後、「本人確認・

 口座認証」を選択する

Step5のイラスト

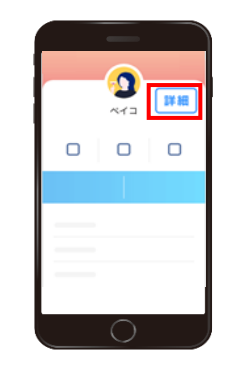

Step6のイラスト

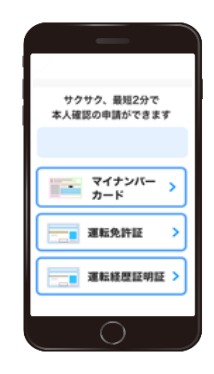

Step6 本人確認に利用する書類を選択する ※運転免許証(運転経歴証明書)もしくは マイナンバーカードが必要となります。

Step7 画面の案内に沿って、本人確認書類および 顔写真等の撮影を行い、必要事項を入力し、 本人確認申請を完了する (本人確認の結果は、最短当日~3日程度で アプリ内のお知らせに通知されます)

Step7のイラスト

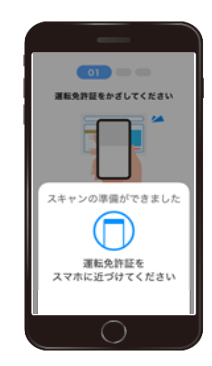

Step8 本人確認完了後、ホーム画面の「すべて」を 選択し、「銀行口座登録」を選択する

Step8のイラスト

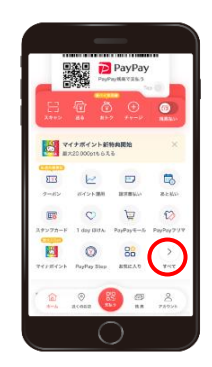

- Step9
   <兵庫県医療信用組合>を選択し、「登録手続き

   をする」を選択する
- Step9のイラスト

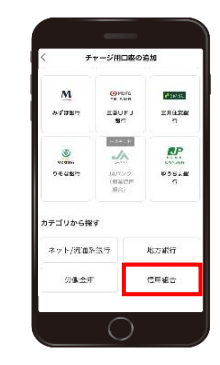

 Step10
 利用規定に同意し、支店を選択する

 (支店コードまたは支店名で検索)

Step10のイラスト

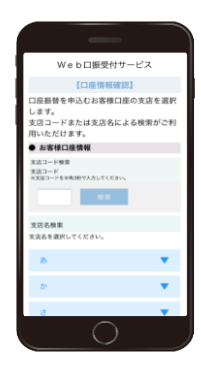

Step11 口座番号、<u>当組合にお届けの電話番号</u>を入力 する

Step12 step11で入力した当組合にお届けの電話番号 より、画面に表示される通知専用番号に発信 する

Step11のイラスト

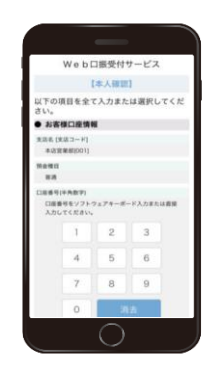

Step12のイラスト

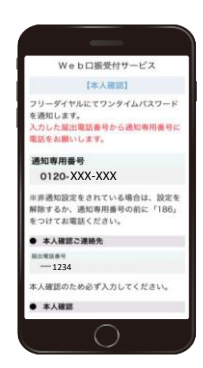

Step13 お電話にて通知されるワンタイムパスワード を入力する ※step12の画面表示から3分以内にワンタイム パスワードを入力してください。

Step13のイラスト

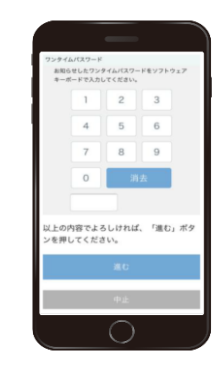

Step14 キャッシュカードの暗証番号を入力後、入力 内容を確認し、「口座振替申込」を選択して 登録完了 Step14のイラスト

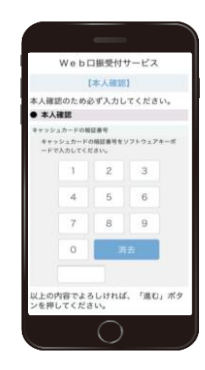